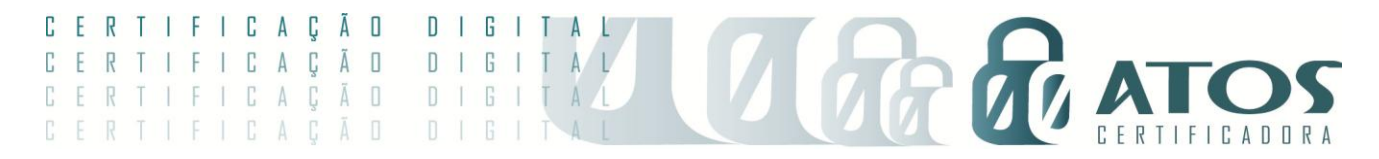

## Instalando o certificado A1 no macOS

Download do Connect macOS

## Primeira Etapa;

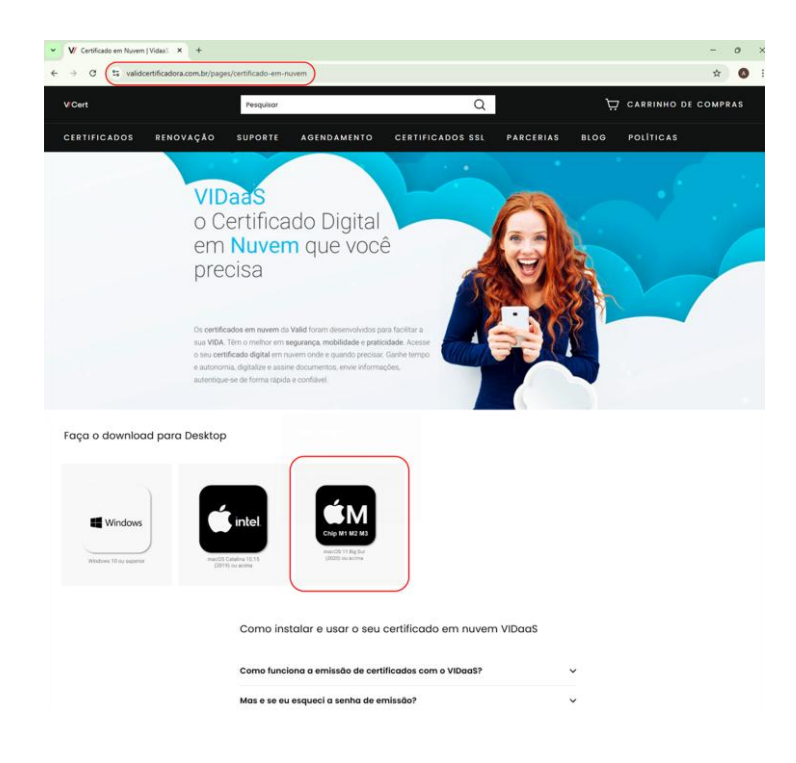

Acesse o link do VIDaaS conncet macOS;

Realize o download do app;

## Segunda Etapa;

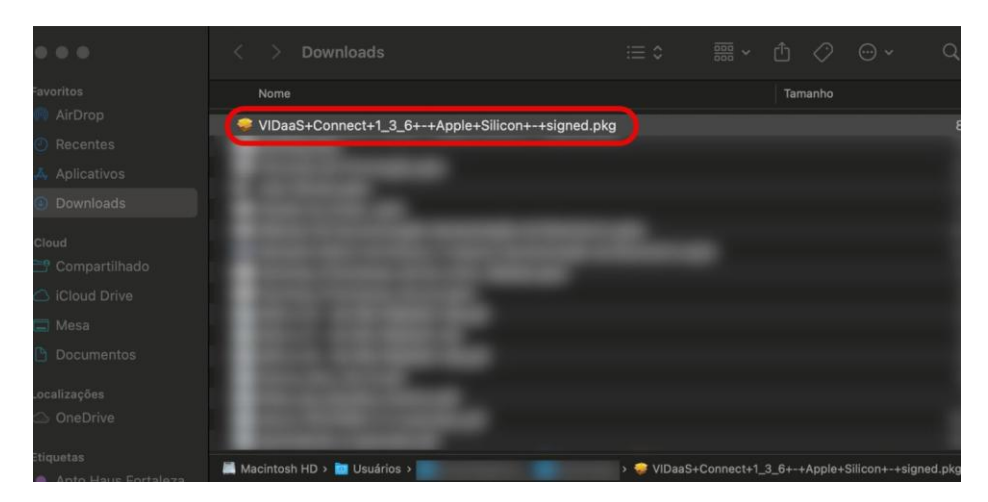

www.atoscertificadora.com.br - Fone: 62 3293 7090 AV. T-10, 900, Sala 02 - Setor. Bueno - Goiânia - CEP: 74.223-060

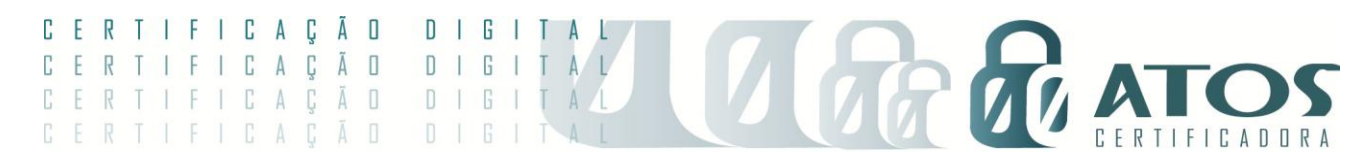

Visualize em Downloads;

Agora, clique duas vezes sobre o app para iniciar a instalação;

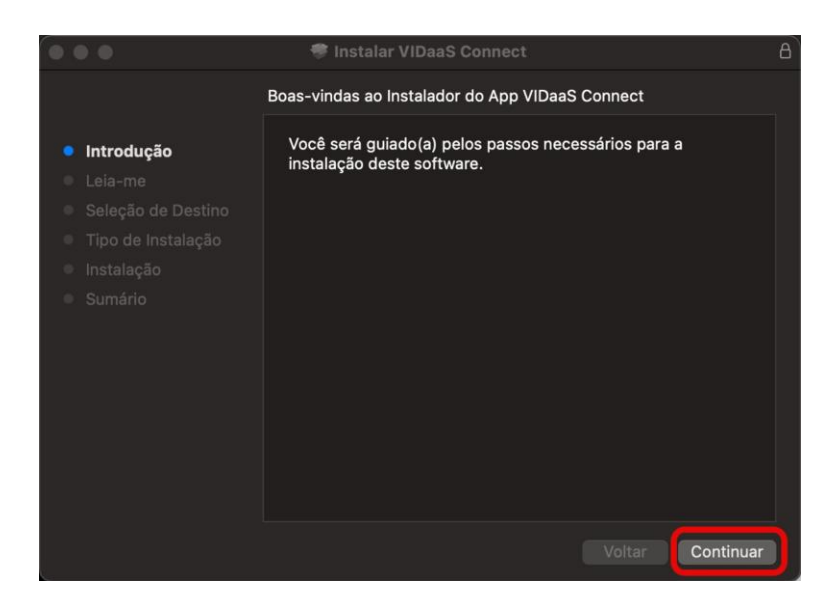

Agora siga a instalação guiada até a ultima etapa;

|                                                                                                    | 🜻 Instalar VIDaaS Connect                                                                                                    | A                       |
|----------------------------------------------------------------------------------------------------|----------------------------------------------------------------------------------------------------|-------------------------|
| <ul> <li>Introdução</li> <li>Leia-me</li> <li>Seleção de Destino</li> <li>Tipo de Instalação</li> <li>Instalação</li> <li>Sumário</li> </ul> | A instalação foi concluída corretamente.<br>O Software foi Instalado<br>Procedimento adicionais são necessários após a reinicializa<br>Por favor, Salve a URL abaixo para configurar o Adobe Acro<br>https://ajuda.validcertificadora.com.br/vidaas/config-vidaas-c<br>Clique em Reiniciar para concluir a Instalação do Software. | ção.<br>bat.<br>connect |
|                                                                                                    |                                                                                                    |                         |

Terceira Etapa;

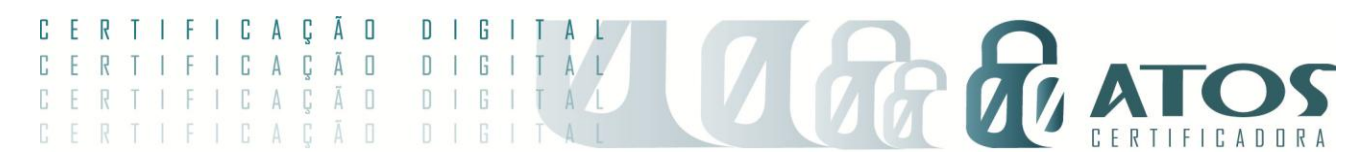

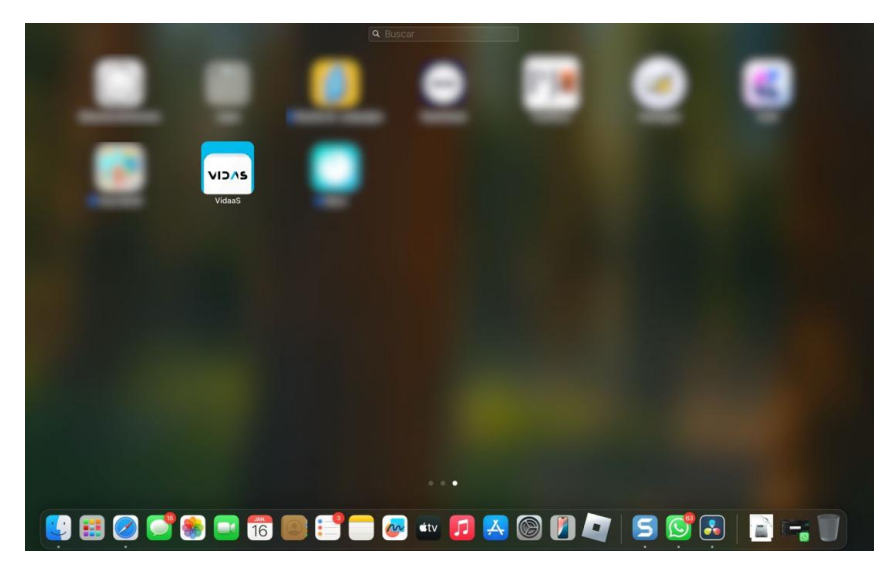

Após a instalação, deve estar disponível o ícone do VIDaaS Connect no "Launchpad do seu Mac"

VIDaaS Connect VIDaaS Connect VIDAS VIDAS Sucesso! u certificado foi insta sucesso neste comp Nún ero do Ticket: 556 VIDAS ICP. Senha de emissão: ..... Instalar na keychain RFB e-CPF A1 ٩ 1. Insira o seu ticket e senha de emissão; 2. Aguarde a instalação finalizar; 3. Sucesso!

Segunda Etapa;